## Hinweise zur Fehlerbehebung (bei Windows XP):

Damit das Java Applet vollständig funktioniert und neue Daten eingelesen werden können, muss in einigen Fällen der interne Cache des Programms deaktiviert werden.

- 1. Klicken Sie auf Start, Einstellungen und Systemsteuerung.
- 2. Wird auf der linken Seite die Option **Weitere Systemsteuerungsoptionen** angezeigt? Wenn ja, wählen Sie diese bitte aus. Wenn nicht, können Sie diesen Punkt überspringen.
- 3. (Doppel-)Klicken Sie nun auf Java. Es öffnet sich das Java Control Panel.
- 4. Klicken Sie im Reiter "Allgemein" unter "Temporäre Internet-Dateien" auf Einstellungen....

| 🛃 Java Control Panel 📃 🗐 🗙                                                                                                    |  |  |
|----------------------------------------------------------------------------------------------------|--|--|
| Allgemein Java Sicherheit Erweitert                                                                                                    |  |  |
| Anwendungsinfo                                                                                                    |  |  |
| Versionsinformationen zu Java Control Panel anzeigen.                                                                                                    |  |  |
| Anwendungsinfo                                                                                                    |  |  |
| Netzwerkeinstellungen                                                                                                    |  |  |
| Die Netzwerkeinstellungen werden beim Aufbau einer Internet-Verbindung<br>verwendet. Java verwendet standardmäßig die Netzwerkeinstellungen<br>Ihres Webbrowsers. Diese Einstellungen sollten nur erfahrene Benutzer<br>ändern.                                  |  |  |
| <u>N</u> etzwerkeinstellungen                                                                                                    |  |  |
| Temporäre Internet-Dateien                                                                                                    |  |  |
| Dateien, die Sie in Java-Anwendungen verwenden, werden in einem<br>speziellen Ordner gespeichert, um später schneller wieder aufgerufen<br>werden zu können. Nur erfahrene Benutzer sollten Dateien löschen oder<br>diese Einstellungen ändern.<br>Einstellungen |  |  |
| OK Abbrechen Anwenden                                                                                                    |  |  |

- 5. Deaktivieren Sie nun den Haken bei Temporäre Dateien auf Computer belassen.
- 6. Klicken Sie dann auf **Dateien löschen...**.

| Einstellungen für temporäre Dateien                                                                            | ×                                         |
|----------------------------------------------------------------------------------------------------|-------------------------------------------|
| Speicherort<br>Speicherort für temporäre Dateien:                                                              | Temporäre Dateien löschen                 |
| Festplattenspeicher<br>Komprimierungsgrad für JAR-Dateien:<br>Größe des Festplattenspeichers für temporäre Dat | Die folgenden temporären Dateien löschen? |
|                                                                                                    | OK Abbrechen                              |
|                                                                                                    | OK Abbrechen                              |

7. Klicken Sie nun überall auf **OK** (insgesamt 3x) und **aktualisieren** Sie die Webseite mit dem Java Applet.